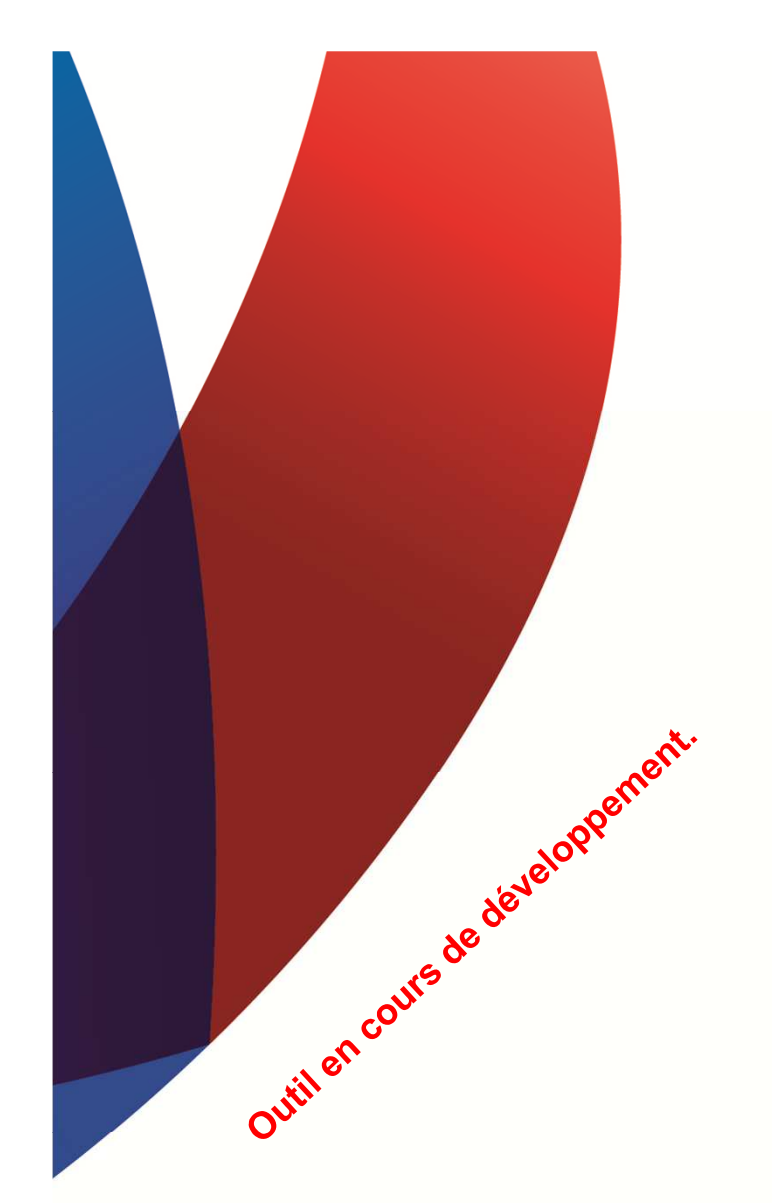

## Suivi Individuel du Sportif - SIS

15/09/2013

Dispositif de Détection dans le cadre du SIS - présentation générale pour les Entraîneurs/Observateurs.

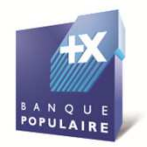

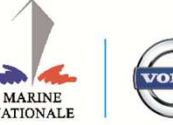

OFFICIEL

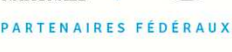

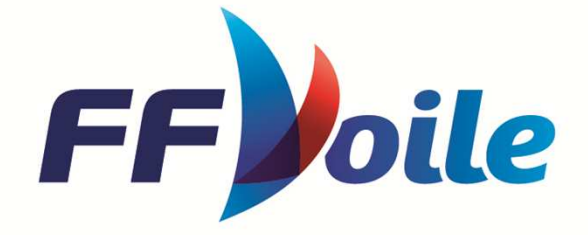

Qu'est-ce que le « SIS », son objectif ?

La FFVoile, dans l'une de ses missions prioritaires, assure le suivi de ses sportifs, collectifs et structures d'entraînement de HN pour la recherche de performance dans les épreuves internationales majeures jeunes et senior.

Lors de la mise en place de son Parcours d'Excellence Sportive 2009-2012, la DTN a souhaité développer un outil de gestion pour l'ensemble des acteurs (CTS, entraîneurs, structures, la DTN,...) assurant le suivi et la mise en place de la stratégie fédérale en matière de Haut Niveau, d'accès au HN et de dispositif de détection.

En septembre 2012, et après plus d'un an de développement avec le service informatique, est né le « SIS », Suivi Individualisé du Sportif.

Dans ces quelques pages, nous vous présentons comment contribuer à ce projet de suivi et d'accompagnement des sportifs en partageant votre analyse sur les qualités individuels des sportifs que vous avez pu observer dans le cadre d'un stage ou d'une régate.

Bon vent à tous et à vos souris ! La DTN.

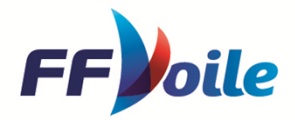

Entrée dans l'outil SIS Dispositif de Détection – pour un entraîneur/observateur (renseigner une fiche de repérage)

Une adresse internet : http://www.ffvoile.fr/ffv/VieAthlete/SIS/evaluation.aspx Avec votre n° de Licence : 0000000A Et votre mot de passe : dupont01 (le même que pour accéder à votre espace licencié)

| Identifiez vous |                                    | FF                 |
|-----------------|------------------------------------|--------------------|
| 1               | Identifiant Billon<br>Mot de passe |                    |
|                 | << Co                              | nnexion            |
|                 | Mot de passe ou                    | blié               |
|                 |                                    |                    |
|                 | A Parallella                       | A Fenace structure |

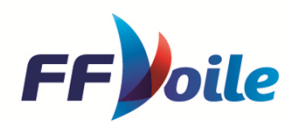

## Vous accédez à la page « Nouvelle fiche de repérage »

| vouvelle tione de reperage                                                                                                    |                                                 |                                                               |                     |   |
|----------------------------------------------------------------------------------------------------|-------------------------------------------------|---------------------------------------------------------------|---------------------|---|
| éulavé titroqu ub unodamonte                                                                                                    |                                                 |                                                               |                     |   |
| Numéro de licence :                                                                                                    |                                                 |                                                               |                     |   |
|                                                                                                    |                                                 |                                                               |                     |   |
| support presique cens remeet :                                                                                                    |                                                 |                                                               |                     |   |
| Talle : Talle en om                                                                                                    | Pode                                            | i : Polda en kg                                               |                     |   |
| nformational de l'évaluation                                                                                                    |                                                 |                                                               |                     |   |
| Evaluateur : 01214055                                                                                                    |                                                 |                                                               |                     |   |
| tentonal : BENOIT CRESS                                                                                                    | 101                                             |                                                               |                     |   |
| Neveluation : 16:09:2012                                                                                                    |                                                 |                                                               |                     |   |
| Covaluation : Covervation dans                                                                                                    | un club                                         |                                                               |                     |   |
| evelues : Derveur                                                                                                    |                                                 |                                                               |                     |   |
| MER: UPate pAgtée uPort                                                                                                    |                                                 |                                                               |                     |   |
| VENT: U-5 nds U5-12 nds U                                                                                                    | 13-15 nds   19 nds +                            |                                                               |                     |   |
| noteules                                                                                                    |                                                 |                                                               |                     |   |
| noressions générales dominantes                                                                                                    | Internation in Indentifiant                     | en bent que potentiel                                         |                     |   |
| Columbia Coners Duvers D                                                                                                    | Course                                          | est particulèrement datingué                                  |                     |   |
|                                                                                                    | o1 o 2 o 2 o 4 regard o la fe<br>capable de pro | or de repérage et que vous o<br>opresente (l'astriment pour p | estamez<br>enformer |   |
| Physique                                                                                                    | a finternationa                                 | i à mayen tanne                                               |                     |   |
| Force Q                                                                                                    | 01020304                                        |                                                               |                     |   |
| Service of Service of | 01020204                                        |                                                               |                     |   |
| Alashoe motrice ()<br>Coordination ()                                                                                                    | 01020204                                        |                                                               |                     |   |
| Dissociation ()                                                                                                    | 01020204                                        |                                                               |                     |   |
| Centration decentration @                                                                                                    | 01020204                                        |                                                               |                     |   |
| Vitezze d'acquisition des                                                                                                    | 01020204                                        |                                                               |                     |   |
| Abstraction représentation                                                                                                    | 01020204                                        |                                                               |                     |   |
| Formalization ()                                                                                                    | 01020204                                        |                                                               |                     |   |
| attention et mantien de                                                                                                    | 01020304                                        |                                                               |                     |   |
| Ecoute ()                                                                                                    | 01020204                                        |                                                               |                     |   |
| Combetivité ()<br>Persilivérance ()                                                                                                    | 01020204                                        |                                                               |                     |   |
| Ervie et platair o                                                                                                    | 01020204                                        |                                                               |                     |   |
| Roueur o                                                                                                    | 01020204                                        |                                                               |                     |   |
| Aspects sociaux                                                                                                    |                                                 |                                                               |                     |   |
| Soldante o                                                                                                    | 01020204                                        |                                                               |                     |   |
| Eapril d'épuipe ()                                                                                                    | 01020204                                        |                                                               |                     |   |
| Commentaries                                                                                                    |                                                 |                                                               |                     |   |
|                                                                                                    |                                                 |                                                               |                     | _ |
|                                                                                                    |                                                 |                                                               |                     |   |
|                                                                                                    |                                                 |                                                               |                     |   |
|                                                                                                    |                                                 |                                                               |                     |   |
|                                                                                                    |                                                 |                                                               |                     |   |
|                                                                                                    |                                                 |                                                               |                     |   |

A la suite d'un stage ou d'une compétition, vous pouvez faire remonter des informations sur les qualités d'un sportif.

Munissez vous du numéro de licence du sportif.

Vous ne cochez que ce que vous avez vu et pu évaluer. Ne mettez rien, si vous n'avez pas évalué certaines habiletés.

Si vous estimez que le coureur évalué a le potentiel de réaliser à moyen terme une performance international significative, cochez la case «potentiel».

N'oubliez pas de remplir la partie «commentaires».

Une fois fini, relisez bien et cliquez sur « Créer la fiche »

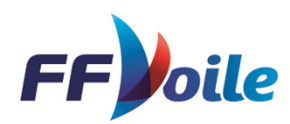

| Nouvelle fic                                      | he de repérage   |
|---------------------------------------------------|------------------|
| La fiche a été c                                  | réée avec succès |
| créer une nouv<br>retour au SIS                   | relle evaluation |
| créer une nouv<br>retour au SIS<br>Information du | sportif évalué   |

Vous pouvez créer une nouvelle fiche pour un autre sportif dans la même action ou fermer la page.

Ces éléments sont remontés au Cadre Technique – Référent Territorial de la Détection de la région d'appartenance du licencié pour échanges et suivi.

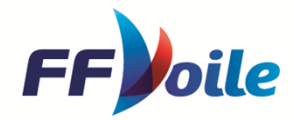